# 《OElove 婚恋平台模板风格 DIY 说明手册》

# 编写人:奥壹科技产品部 日期:2022年3月

| 日水 |
|----|
|----|

| <b>—</b> `, | 文档说明           | 2  |
|-------------|----------------|----|
| 二、          | 婚恋平台基础美化修改     | 2  |
|             | 1、修改 LOGO      | 2  |
|             | 2、替换广告图        | 4  |
|             | 3、网站名称修改       | 5  |
|             | 4、模块开关         | 6  |
| 二、          | 配置/内容美化        | 6  |
|             | 1、首页推荐会员       | 6  |
|             | 2、列表页展示规则      | 7  |
|             | 3、只展示有头像       | 8  |
|             | 4、平台会员设置推荐     | 9  |
|             | 5、如何配置搜索靠前     | 10 |
|             | 6、人气会员         | 11 |
|             | 7、设置每页展示数量     | 12 |
| 三、          | 切换模板风格         | 13 |
|             | 1、切换模板         | 13 |
|             | 2、切换头尾         | 16 |
| 四、          | 模板风格 DIY       | 19 |
|             | 1、导航 DIY 自定义   | 19 |
|             | 2、PC 整站颜色主题自定义 | 20 |

### 一、文档说明

本说明手册是 OEloveVer8.2 版本对应的模板风格修改参考手册,可以根据后台的一些设置,修改平台的风格,样式,导航、主题等操作,满足不同的主题风格需求;

## 二、婚恋平台基础美化修改

基础美化主要包含系统可以替换自己的LOGO、广告图、说明文案、网站名称等 内容,以达到更能接近婚恋项目主题需求;

### 1、修改 LOGO

在后台管理>配置>网络设置>系统设置>全局配置>站点设置>站点 LOGO 中可以 对网站的 LOGO、PC 注册页 LOGO、手机版 LOGO 进行修改。

|          |                 |                       |               |            | 回以      | 山田      |                         |                |        |      |          |          |            |
|----------|-----------------|-----------------------|---------------|------------|---------|---------|-------------------------|----------------|--------|------|----------|----------|------------|
|          | <b>工作台</b> v8.1 | <u> </u>              | 会员 💄 获客       | ■ 内容 🧔     | CRM     | 🖬 财务    | 。 站点                    | ♥ 配置           | ♥ 情感   | 🖻 商城 | 6 6<br>6 | 53<br>53 | 20220222 - |
| ۵        | 网站设置 ▲          | 网站设置/ 务               | 《统设置          |            |         |         |                         |                |        |      |          |          |            |
|          | 系统设置            | 关键词                   | 输入关键词检索       |            |         | Q       |                         |                |        |      |          |          |            |
|          | SEO设置           | 快速分类                  | 站点设置          |            |         |         |                         |                |        |      |          |          | ×          |
|          | 自定义参数           | 8799-973              | 站点信息          |            | Г       | m.      | _                       |                |        |      |          |          | -          |
|          | 自定义协议           | <b>6</b> 站            | 站点LOGO        | <b>D</b> 2 | 動LOGC   | 1060大小  | · 一章: 30                | ê<br>0         | px 高:  | 102  | DX       |          |            |
| <b>G</b> | 微信设置 ▲          | <b>○ </b>             | 站点二维码         |            |         | me      |                         |                |        |      |          |          |            |
|          | 公众号配置           | <b>⊘</b> ±            | 站点页面底部        | PC注册       | 顶LOGC   | (设置电脑版) | 1000<br>移納<br>注册页LOGO,建 | ≝<br>议上fi≅png格 | 式的图片)  |      |          |          |            |
|          | 公众号菜单配置         | <b>)</b> <del>3</del> |               | 王相         | 1551060 | the     | 预览 移路                   | ŧ              |        |      |          |          |            |
|          | 公众号关键词回复        | <b>()</b> #           |               | 1          | INCLOSE | (设置手机版) | 的LOGO,不设置               | 默认使用网站         | 助LOGO) |      |          |          |            |
|          | 小程序配置           | 3 安                   |               |            |         |         |                         |                |        |      |          |          |            |
|          |                 | <b>O Q</b>            |               |            |         |         |                         |                |        |      |          |          |            |
|          |                 | © M<br>(R) ∓          |               |            |         |         |                         |                |        |      |          |          | - 10       |
|          |                 | 0 提                   |               |            |         |         | 关闭并                     | 保存             | 保存     |      |          |          |            |
|          |                 | 🙆 微信                  | 讼众号设置         | 设置微信公众号行   | 前户号、关注: | 公众自动回复们 | 言思晦。                    |                |        |      |          |          | 配置         |
|          |                 | ② 微信                  | <b></b> 小程序设置 | 配置微信小程序。   | 「畅聊、邀请  | 奖励以及小程序 | 家支付开关等。                 |                |        |      |          |          | 配置         |
|          |                 |                       |               |            |         |         |                         |                |        |      |          |          |            |

#### 修改位置

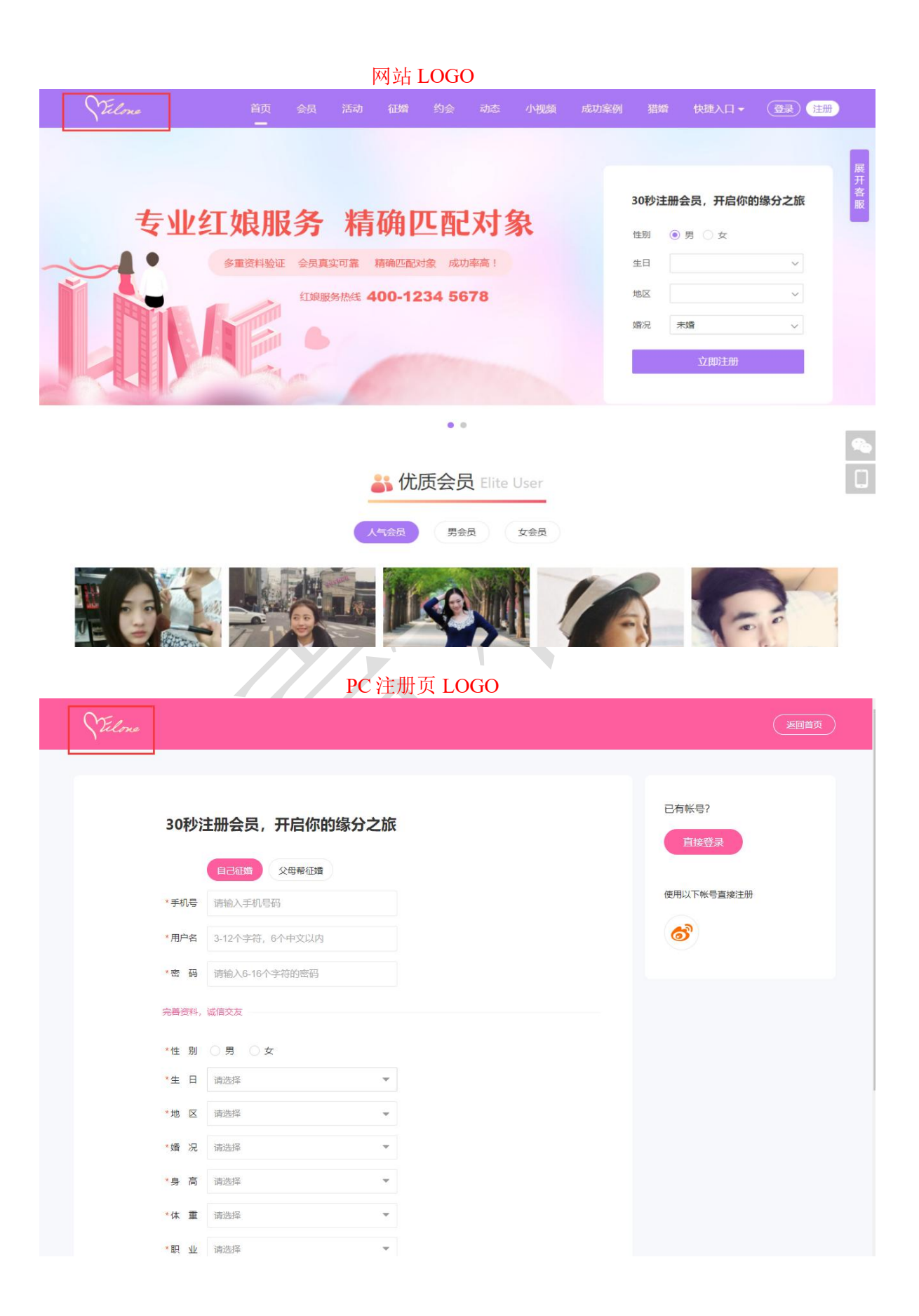

# 2、替换广告图

| /拥有中内/ 百日                                                                                                    | 到近们 史快寺:        | 床下。                |                                         |      |             |                     |             |                            |
|----------------------------------------------------------------------------------------------------|-----------------|--------------------|-----------------------------------------|------|-------------|---------------------|-------------|----------------------------|
| 工作台 v8.1                                                                                                    | 🥃 🏝 会员 💄 获      | 溶 🖬 内容             | ⊕ CRM 国财务                               | 同 站点 | ♥ 配置 ● 情感   | e∃ <sub>商城</sub> 合  | 53 <b>(</b> | 🌍 20220222 <del>-</del>    |
| 👗 系统帐号 🔺                                                                                                    | 广告管理 / 广告图      |                    |                                         |      |             |                     |             | + 添加                       |
| ♀ 地区管理 🛛 👻                                                                                                    | 当前风格: making    | /                  |                                         |      |             |                     |             |                            |
| \$\$院校管理 ▼                                                                                                    | 新属版位 请选择        |                    | 報 1000 1000 1000 1000 1000 1000 1000 10 |      | 名称 输入名称     | Q                   |             |                            |
| ◎ 广告管理 🔺                                                                                                    | SYMMOULE HULE   |                    |                                         |      |             |                     |             |                            |
| 广告版位                                                                                                    | ID              | 标识                 | 名称                                      | 图片   | 所属版位        | 添加时间                | 排序          | 操作                         |
|                                                                                                    | 33              | 4455               | 手机轮播图3                                  | 2    | 手机版首页广告位    | 2021-01-04 11:31:14 | 25          | 编辑删除                       |
|                                                                                                    | 28              | index_hongright_2  | 首页红娘右图_2                                | 1972 |             | 2018-11-12 13:49:11 | 24          | 编辑删除                       |
| <ul> <li>Image: Book of the second second sec</li></ul> | 27              | index_hongright_1  | 首页红娘右图_1                                |      |             | 2018-11-12 13:48:39 | 23          | 编辑删除                       |
| ■ 推广海报 🛛 👻                                                                                                    | 26              | index_hongleft     | 首页红娘_左图                                 | P4   |             | 2018-11-12 13:47:55 | 22          | 编辑删除                       |
| 全主题风格                                                                                                    | 25              | index_2            | 首页幻灯片2                                  | -    | 首页banner    | 2018-11-12 13:46:21 | 21          | 编辑删除                       |
|                                                                                                    | 35              | index_1            | 电脑首页广告图2                                | ¥.,  | 首页banner    | 2022-03-10 10:23:00 | 20          | 编辑删除                       |
|                                                                                                    | □ 全选 □ 删除       | + 添加               |                                         |      |             |                     |             | 记录: <mark>6</mark> 页次: 1/1 |
| 工作台 v8.1                                                                                                    | 森& 员会&          | 客 📰 内容 🤹           | Dec CRM 国财务                             | □ 站点 | ✿ 配置   ♥ 情感 | ■商城 命 台             | 53 <b>(</b> | 20220222 -                 |
| ▲ 系统帐号 ▲                                                                                                    | 广告管理 / 广告图 / 编辑 |                    | -                                       | _    |             |                     | 编辑保有        | 返回列表                       |
| <ul> <li>● 地区管理</li> </ul>                                                                                                    |                 |                    |                                         |      |             |                     |             |                            |
| ◆ 院校管理 ▼                                                                                                    | 编辑广告图           |                    |                                         |      |             |                     |             |                            |
| ■ 广告管理 🔺                                                                                                    | 所属版位            | 手机版首页广告位           |                                         | ~    |             |                     |             |                            |
| 广告版位                                                                                                    | * 广告标识          | 4455<br>(由字母、数字、下檔 | 线组成)                                    |      |             |                     |             |                            |
| 广告图列表                                                                                                    | * 广告图名称         | 手机轮播图3             |                                         |      |             |                     |             |                            |
|                                                                                                    | * 广告图片          | 建现在<br>全体          | 移除                                      |      |             |                     |             |                            |
| ⟨♪ HIML标签 ▼                                                                                                    |                 | https://www.ag.com | m/                                      | _    |             |                     |             |                            |
| 图 推广海报   ▼                                                                                                    | 推序:             | 25                 |                                         |      |             |                     |             |                            |
| ● 主题风格 ▼                                                                                                    | •••             |                    |                                         |      |             |                     |             |                            |
|                                                                                                    | 备注说明:           |                    |                                         |      | 1           |                     |             |                            |
|                                                                                                    |                 | 编辑保存               |                                         |      |             |                     |             |                            |
|                                                                                                    |                 |                    |                                         |      |             |                     |             |                            |
|                                                                                                    |                 |                    |                                         |      |             |                     |             |                            |
|                                                                                                    |                 |                    |                                         |      |             |                     |             |                            |
|                                                                                                    |                 |                    |                                         |      |             |                     |             |                            |
|                                                                                                    |                 |                    |                                         |      |             |                     |             |                            |
|                                                                                                    |                 |                    |                                         |      |             |                     |             |                            |

在后台管理>站点>广告管理>广告图列表中可以看到已经设置的广告图。可以在 编辑中对广告图进行更换等操作。

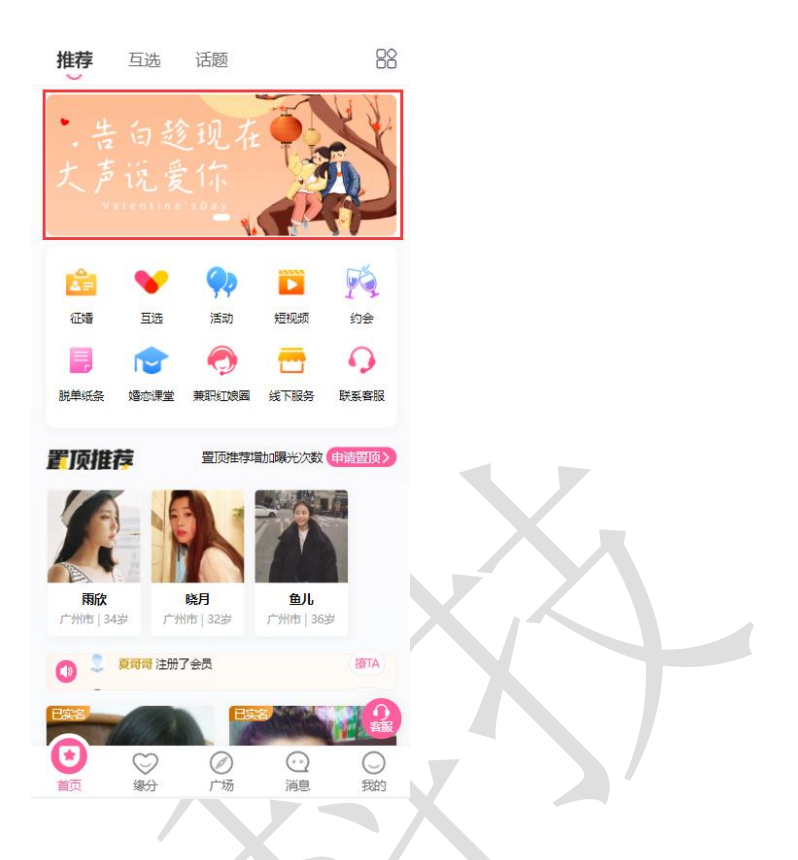

# 3、网站名称修改

在后台管理>配置>网络设置>系统设置>全局配置>站点设置>站点信息中可以对网站名称进行修改操作。\_\_\_\_\_

| 工作台 v8.1 | 드 🌡 会员 💄 获客   | 🔄 内容 🛛 🚭 CRM  | ■财务 □□站点<br>——————————————————————————————————— | O 配置 ♥ 情感      | <b>雪</b> 商城 🏠  | 4 S | 3 🌍 20220222 🗸 |
|----------|---------------|---------------|-------------------------------------------------|----------------|----------------|-----|----------------|
| Ø 网站设置 ▲ | 网站设置 / 系统设置   |               |                                                 |                |                |     |                |
| 系统设置     |               |               |                                                 |                |                |     |                |
| SEO设置    | 大雄间           | ×             | 4                                               |                |                |     |                |
| 自定义参数    | 快捷分类 站点设置     |               |                                                 |                | _              |     | ×              |
| 自定义独白    | 站点信息          | * 网站名称        | 奧壹系统演示                                          |                |                |     |                |
| 自定义协议    | 站点LOGO<br>站   | * 网站URL       | http://test001.oelove.cn/                       |                | (以http开头,以/结尾) |     |                |
| 😘 微信设置 🔺 | 站点二维码         | 联系电话          |                                                 |                |                |     |                |
| 公众号配置    | 站点页面底部        | 联系QQ          |                                                 |                |                |     |                |
| 公众号会话模板  | ▲ 1           | 客服邮箱          |                                                 |                |                |     |                |
| 公众号菜单配置  | <del>()</del> | 联系地址          |                                                 |                |                |     |                |
| 公众号关键词回复 | <b>() #</b>   | <u> </u>      |                                                 | /ズ持定 (時)(15会ぶ) |                |     |                |
| 小程序配置    | (⊙) 安         | 云风赤秋口小        |                                                 | (小姐马, 款以乃五四)   |                |     |                |
|          | 0 0           |               |                                                 |                |                |     |                |
|          | <b>5</b>      |               |                                                 |                |                |     |                |
|          | <b>())</b> 手  |               |                                                 |                |                |     |                |
|          | 0 19          |               | 关闭并                                             | 保存保            | 存              |     |                |
|          |               |               |                                                 |                |                |     |                |
|          | 〇 微信公众号设置     | 设置微信公众号商户号、关注 | 公众日初回夏信息等。                                      |                |                |     |                |
|          | 🕙 微信小程序设置     | 配置微信小程序、畅聊、激请 | 奖励以及小程序支付开关等。                                   |                |                | 77. | 配置             |

4、模块开关

在后台管理>配置>网络设置>系统设置>模块开关中可以对已存在的模块进行打开 或者关闭的操作,例如在模块更新的时候可以对其进行暂时的关闭,等到模块更新完 毕再将其开启。

| 工作台 v8.1       | 三 公公会员 公获客   | 圖 内容 🚭 CRM 🔳 财务                              | □ 站点 ● 配置                | ♥ 情感       | 🖻 商城 | 6 4 | E3 🌘 | 20220222 🗸 |
|----------------|--------------|----------------------------------------------|--------------------------|------------|------|-----|------|------------|
| ○ 网站设置 ▲       | 网站设置 / 系统设置  |                                              |                          |            |      |     |      |            |
| 系统设置           | 关键词 拉入关键词检索  | Q                                            |                          |            |      |     |      |            |
| SEO设置          | 快速分类 全局配置 接  | 口配置 模块开关                                     |                          |            |      |     |      |            |
| 自定义参数          |              |                                              |                          |            |      |     |      |            |
| 自定义独白          | 配置名称         | 配置说明                                         |                          |            |      | 状态  | 操作   |            |
| 自定义协议          | ○ 文章模块       | 网站发布公告,情感及相关资讯美文章,提                          | 底网站的可读性。                 |            |      |     |      |            |
| 💊 微信设置 🔺       | 🛞 活动模块       | 可发布线下相亲活动,实现会员线上报名活                          | 动、线下签到等功能。               |            |      |     | 配置   |            |
| 公众号配置          | 💿 互选模块       | 发布互远活动,会员报名参与互远,双方互                          | 远成功后,可自行联系、约会            | Б.         |      |     |      |            |
| 公众号会话模板公众号菜单配置 | 💿 脱单纸条模块     | 脱单纸条(盲盘),用户向盘子存放纸条,才1<br>等。还可以设置最否应用助力脱单兑换油刷 | 能抽取异性纸条。 可关联VIP特<br>NK条。 | 仅: 设置抽取费用  | 、次数  |     | 配置   |            |
| 公众号关键词回复       | 💿 约会模块       | 专门提供给用户(会员)发起1对1私密约会<br>准。                   | 和公开招募约会,可设定约会            | 又限和VIP不同的收 | 書标   |     | 配置   |            |
| 小程序配置          | 参 兼职红娘國模块    | 该模块可以更好的展示推广员 (兼职红娘)                         | ,南家、机构信息。                |            |      |     |      |            |
|                | 👌 推广模块(兼职红娘) | 通过该功能招导大量的推广人员(兼职红娘<br>裂变。                   | 1) 、可生成推广海报、设定运          | 1/尖励机制,进行  | 推广微信 |     | 配置   |            |
|                | ◎ 國子/辭模块     | 通过圆子、群组、单身群的概念让用户更容<br>的收费机制让网站的转化承提高。       | 易找到稿准的社交人群,通过            | 口群的模式快速引给  | 句,独符 |     | 配置   |            |
|                | () 猫婚梗块      | 基于红眼CRM功能,为意論会员提供委托着<br>系。                   | NG、建筑、形象打造、情乐谷           | 0、城下1对1红娘  | 服务等体 |     | 配置   |            |
|                | ⑦ 情感导师模块     | 情感导调/老师、可以在该球道提供情感在(                         | 或咨询、电话咨询、发布情感课           | 座鄉服务。      |      |     | RE   |            |
|                | () 商城模块      | 该模块支持南家入驻,发布南品,转卖南员                          | ),买家下单,转卖分成等。            |            |      |     | 配置   |            |

二、配置/内容美化

配置内容美化主要是包含转发内容、展示内容规则上的配置美化

1、首页推荐会员

在后台管理>会员>套餐管理>等级特权>设置权限中可以对不同 VIP 等级享有的特权进行设置,也可以在首页推荐该 VIP 等级的会员。

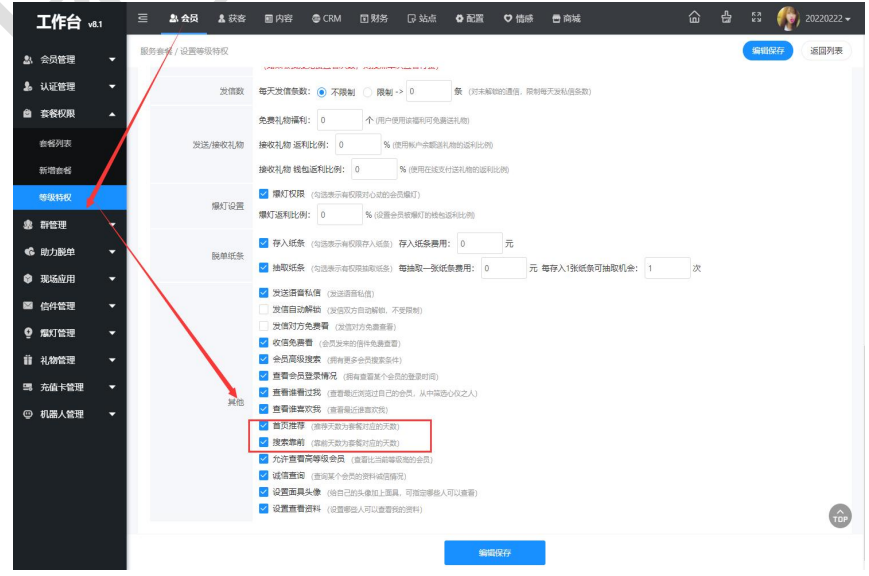

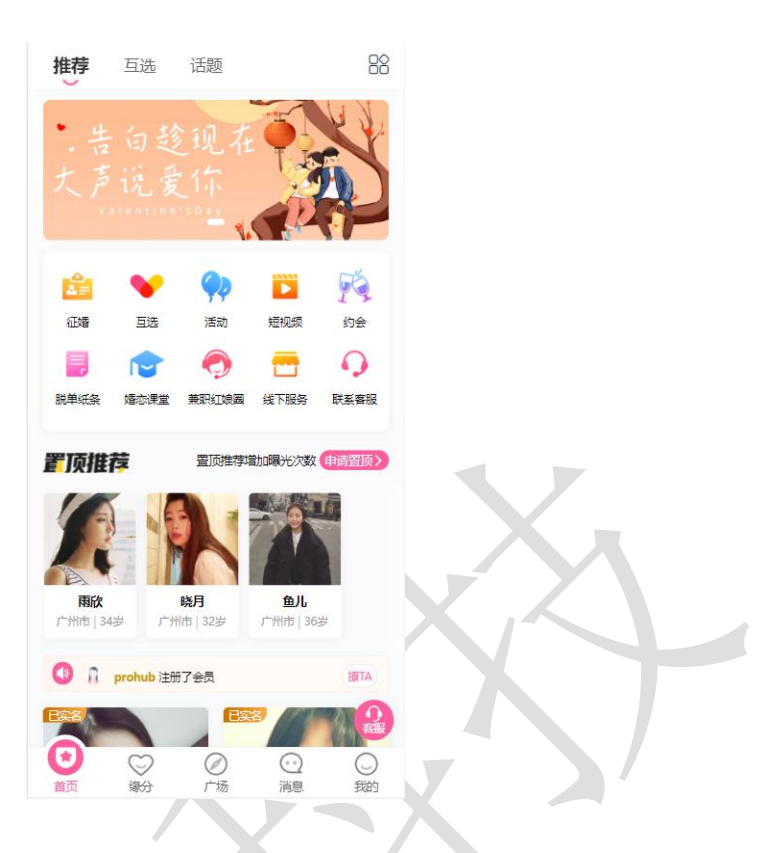

# 2、列表页展示规则

在后台管理>会员>会员管理>会员列表中通过会员的审核状态、推荐状态以及登录状态等,将会员进行展示,只会展示通过审核的会员,优先展示置顶推荐、在线登录/最近登录的会员。

|    | <b>工作台</b> v8.1 | N      | 2    | 会员    | 🖁 获客         | 🗊 内容                       | F 💩 CRN          | ∧ 国财约              | 5 Q \$       | 点          | ✿ 配置        | ♥ 情感                   | 🖻 商城        | ඛ    | 습  | 53<br>53 |          | 20220222 🗸 |
|----|-----------------|--------|------|-------|--------------|----------------------------|------------------|--------------------|--------------|------------|-------------|------------------------|-------------|------|----|----------|----------|------------|
| 23 | 会员管理            | 1      | 2管理/ | 会员列表  |              |                            |                  |                    |              |            |             |                        |             |      |    |          |          | + 添加       |
|    | 会员列表            |        |      |       |              | 田白夕                        | 始入田内夕            | ht-42              | 10 X 10-52   |            | 66.4= teb   |                        |             |      |    |          |          | 122/tt     |
|    | 新增会员            |        |      | 77.00 |              |                            |                  | XET                | 3807 00210   | 26 III c.4 |             |                        |             |      |    | _        | <b>`</b> | LDP JRCIT  |
|    | 浏览记录            | r<br>* | お 序: | 不限    | 注册的<br>通过    | [间_开序<br>未通过               | 注册时间_阵A<br>黑名单 1 | · 豆求时              | 可_开序<br>隐藏资料 | 登录时<br>待1  | 间_1年1予      |                        |             |      |    |          |          |            |
|    | 喜欢记录            |        |      |       |              |                            |                  |                    |              |            |             |                        | 推广          |      |    |          | 1        |            |
|    | 查看微信记录          |        |      | UID   | 头像           | 用户                         |                  | 等级                 | 通讯           | 婚况         | 手机号         | 注册时间                   | Х           | 状态   | 登录 | 推荐       |          | 操作         |
|    | VIP会员           |        |      | 278   | <b>日</b> 修改  | <b>023</b> chan<br>广东广州市   |                  | VIP4<br>2023-03-31 | 00           | 未婚         | 17724233383 | 2022-03-25<br>15:43:51 |             | 通过   |    |          | 0 🕀      | 管理 更多 🔻    |
|    | 审核资料            |        |      | 277   | <b>公</b> 上传  | <b>232</b> 乐乐              |                  | 普通会员               | 00           | 未婚         | 18362502587 | 2022-03-24             |             | 通过   |    |          | 0 🕀      | 管理         |
|    | 相册管理            |        |      |       |              | 1235 25mm                  | hurc123          |                    |              |            |             | 2022-02-22             |             |      |    |          |          | 史参▼        |
|    | 注销资料            |        |      | 276   | 🌒 上侍         | 江苏南京市                      | 10130125         | 普通会员               | 60           | 未婚         | 13012502635 | 14:45:23               |             | 未通过  |    |          | 1 🕀      | 更多▼        |
|    | 境外登录记录          |        |      | 275   | <b>企</b> 上传  | ()32) 爱的<br>北京北京           |                  | 普通会员               | 00           | 未婚         | 18922727555 | 2022-03-15<br>17:50:49 | 鱼儿          | 未通过  |    |          | o 🕀      | 管理<br>更多 - |
| 20 | 认证管理   ▼        |        |      | 274   | 📓 修改         | <b>631</b> ±±              |                  | 普通会员               | 00           | 未婚         | 18850800758 | 2022-03-09             |             | 未通过  |    |          | 0 🕀      | 管理         |
| ۵  | 套餐权限 ▼          |        |      |       | -            | 广东梅州市                      |                  |                    | -            |            |             | 10:34:53               |             |      |    | _        |          | 更多 *       |
| \$ | 群管理 ▼           |        |      | 273   | <b>《》</b> 修改 | 广东 梅州市                     |                  | 普通会员               | 00           | 計          | 15960802011 | 10:42:25               |             | 通过   |    |          | 0 🕀      | 更多▼        |
| ¢  | 助力脱单 🔻          |        |      | 272   | ●上传          | ⑦22 小小路<br>北京北京            | ġ                | 普通会员               | 00           | 未婚         | 13841556699 | 2022-03-05<br>09:42:28 | ууу20<br>13 | 未通过  |    |          | 0        | 管理         |
| •  | 现场应用 🔻          |        |      | 271   | C 15.3/1     | <b>(380)</b> 吃吧化           | 下不如              | -                  | 00           | ±18        | 10022110404 | 2022-03-04             |             | 土油油汁 |    |          | a A      | 管理         |
|    | 信件管理 🔻          |        |      | 2/1   | C ISEX       | 广西壮族自治                     | 区 贵港市            | 有地安贝               | 00           | -∧3E       | 10055118484 | 17:35:42               |             |      |    |          | 0.       | 更多▼        |
| õ  | 爆灯管理 ▼          |        |      | 270   | ● 上传         | <b>(722)</b> test<br>北京 北京 |                  | 普通会员               | 00           | 未婚         | 15901289656 | 2022-03-03<br>16:29:37 |             | 未通过  |    |          | 0        | 管理<br>更多 ▼ |
| ü  | 礼物管理 🔻          | G      | 全选   | 创制    | 余 <b>1</b> 8 | 导出数据                       | + 添加             |                    |              |            | 记录: 158     | 页次: 1/6                | 1 2         | 3 4  | 5  | >   末i   | 页跳车      | e: 页       |

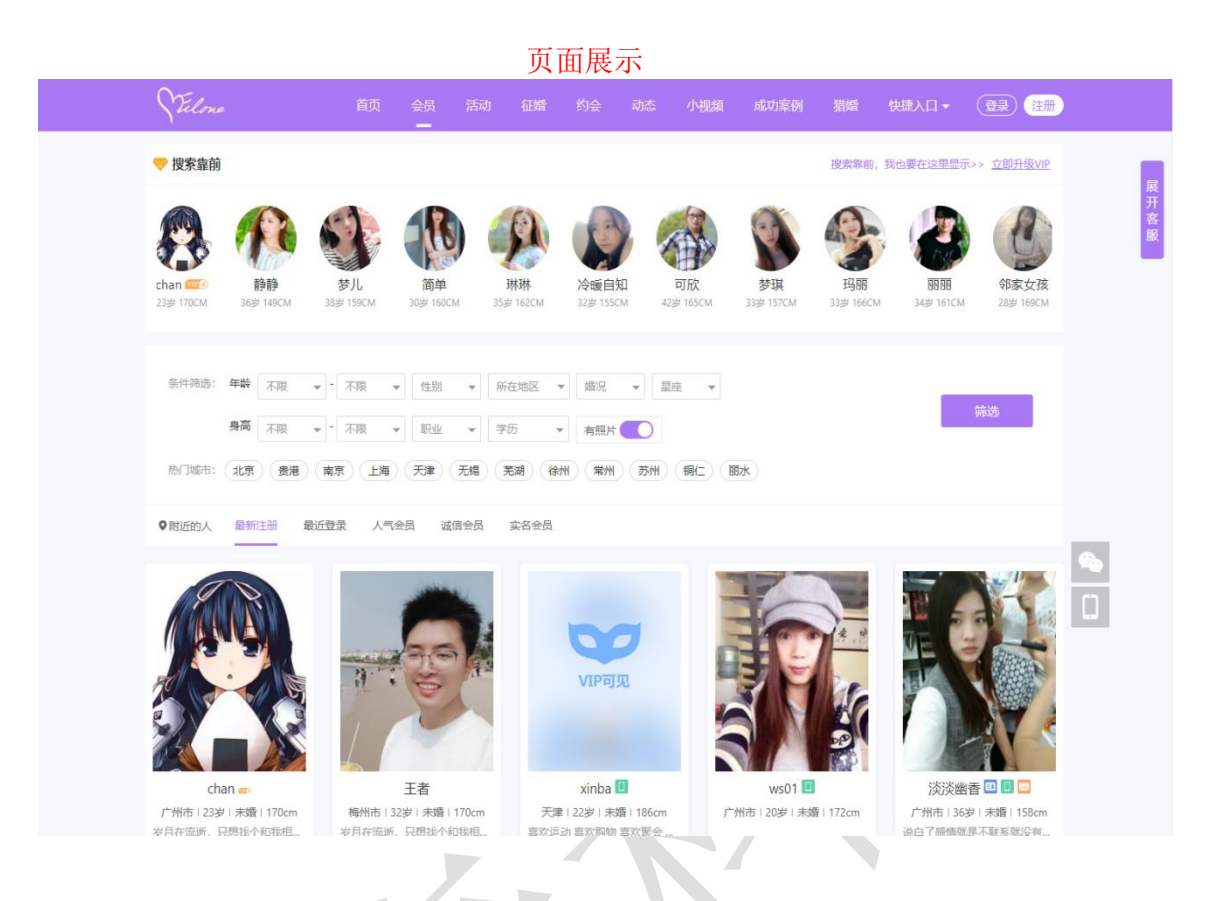

3、只展示有头像

在后台管理>配置>网站设置>系统设置>全局设置>会员功能设置中有只显示有头像的设置,开启后首页会员列表将只推荐已经上传头像了的会员。

| 工作台 v8.1     | 三 盐会员 盐获客 國內容 ✿ CRM 回射务 IC 站点 ● 配置 ♥ 情感 合 商城 奋 白 53 🎻 20220222 マ                                                                |  |  |  |  |  |  |  |  |  |  |
|--------------|----------------------------------------------------------------------------------------------------|--|--|--|--|--|--|--|--|--|--|
| ✿ 网站设置 ▲     | 网站设置/系统设置                                                                                                    |  |  |  |  |  |  |  |  |  |  |
| 系统设置         | 大磁調 輸入大統同检索 Q                                                                                                    |  |  |  |  |  |  |  |  |  |  |
| SEO设置        |                                                                                                    |  |  |  |  |  |  |  |  |  |  |
| 自定义参数        |                                                                                                    |  |  |  |  |  |  |  |  |  |  |
| 自定义独白        | 会员注册/登录     只显示有头像     ● 开启     关闭                                                                                              |  |  |  |  |  |  |  |  |  |  |
| 自定义协议        | 会员功能设置                                                                                                    |  |  |  |  |  |  |  |  |  |  |
| C ● 微信设置 🔹 🔺 | 会员注销设置     按照择偶要求年龄段筛选: ● 开启 ○ 关闭     女                                                                                         |  |  |  |  |  |  |  |  |  |  |
| 公众号配置        | (开启之后,默认按照登录会员择属年龄能显示)<br>爆灯设置                                                                                                  |  |  |  |  |  |  |  |  |  |  |
| 公众号会话模板      | 合品提表列表设置         关闭塔爆年給要求后,默认按照登录会员年龄;           信件/解锁设置         合           日登录会员         男属示比自己小10         岁,大10         岁的异性 |  |  |  |  |  |  |  |  |  |  |
| 公众号菜单配置      | 消息提醒 (不设显或者0. 使用款以上下10岁)                                                                                                    |  |  |  |  |  |  |  |  |  |  |
| 小程序配置        | 砂漬动态         女展示比自己小         10         岁,大         10         岁的异性                                                             |  |  |  |  |  |  |  |  |  |  |
|              | (小位室以高0. (使用取い上下10岁)                                                                                                    |  |  |  |  |  |  |  |  |  |  |
|              | Memcache继存         手机满需登录:         开启         ● 关闭           浏览会员资料登录限制         电脑满需登录:         一开启         ● 关闭                |  |  |  |  |  |  |  |  |  |  |
|              | (B) ₹ 其它设置 需要实名认证: ○ 开启 ④ 关闭                                                                                                    |  |  |  |  |  |  |  |  |  |  |
|              | ────────────────────────────────────                                                                                            |  |  |  |  |  |  |  |  |  |  |
|              | ⑦ 微信公众号设置 设置微信公众号商户号、关注公众自动回复信息等。 配置                                                                                            |  |  |  |  |  |  |  |  |  |  |
|              | ◎ 微信小程序设置 配置微信小程序、标制、邀请实劢以及小程序支付开关等。 配置                                                                                         |  |  |  |  |  |  |  |  |  |  |
|              | ◎ CRM设置 设置红线CRM管理中心, 励制印制, 红线印制, 电话呼叫系统等。 配置                                                                                    |  |  |  |  |  |  |  |  |  |  |

#### 页面展示

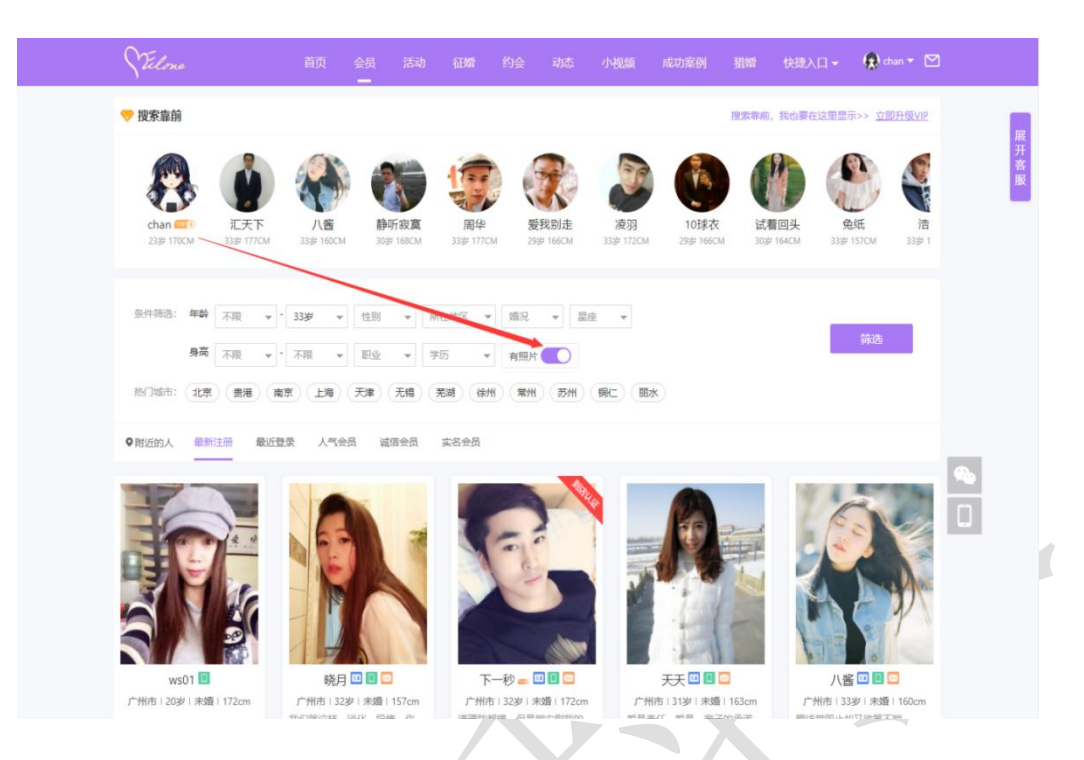

# 4、平台会员设置推荐

在后台管理>配置>网站设置>系统设置>全局设置>会员功能设置中可以对平台推荐会员进行设置,可以选择开启根据择偶要求年龄段筛选,则会只显示择偶年龄范围内的异性会员,关闭根据择偶要求年龄段筛选,则会默认只展示年龄相仿的异性会员,并可以对年龄相仿的异性会员年龄段范围进行设置。

| 工作台 v8.1                                                                                                    | 三 私 会员 ▲ 获客 图 内容 ● CRM 回 财务 □ 以点 ● REE ● 情感 音 商城 企 自 53 👘 2022022 →                                                                                                    |
|----------------------------------------------------------------------------------------------------|----------------------------------------------------------------------------------------------------|
| ♥ 网站设置 🔺                                                                                                    | 网站设置 / 系统设置                                                                                                    |
| <ul> <li>実施設置</li> <li>SEO设置</li> <li>自注义参数</li> <li>目注义独白</li> <li>自注义协议</li> <li>● 微信设置</li> <li>公众号配置</li> <li>公众号示话模板</li> <li>公众号未单配置</li> <li>公众号未单配置</li> <li>公众号未始回回复</li> <li>小招乐配置</li> </ul> | XIIII     主人法認知法     C       VM247     全局设置     ×       公式社場/登录     公式社場/登录     (日気万有失像)     7日       公式社場/登录     全局功能设置     (日気万有失像)     7日     关闭       公式     金局功能设置     (日気万有失像)     7日     大闭       公式     金局功能设置     (日気万有失像)     (日気万有失像)     7日     大闭       公式     金局功能设置     (日気万有失像)     (日、一日、一日、一日、一日、一日、一日、一日、一日、一日、一日、一日、一日、一日 |
|                                                                                                    | ●         Memcachel優存         手机構整要素:         开启         ●         关闭           ●         其它设置                                                                                                    |
|                                                                                                    | CRM18日 谷香行物(CRM常语中), 赵敏邦制 (Trivila) 田波祥和系统集                                                                                                    |

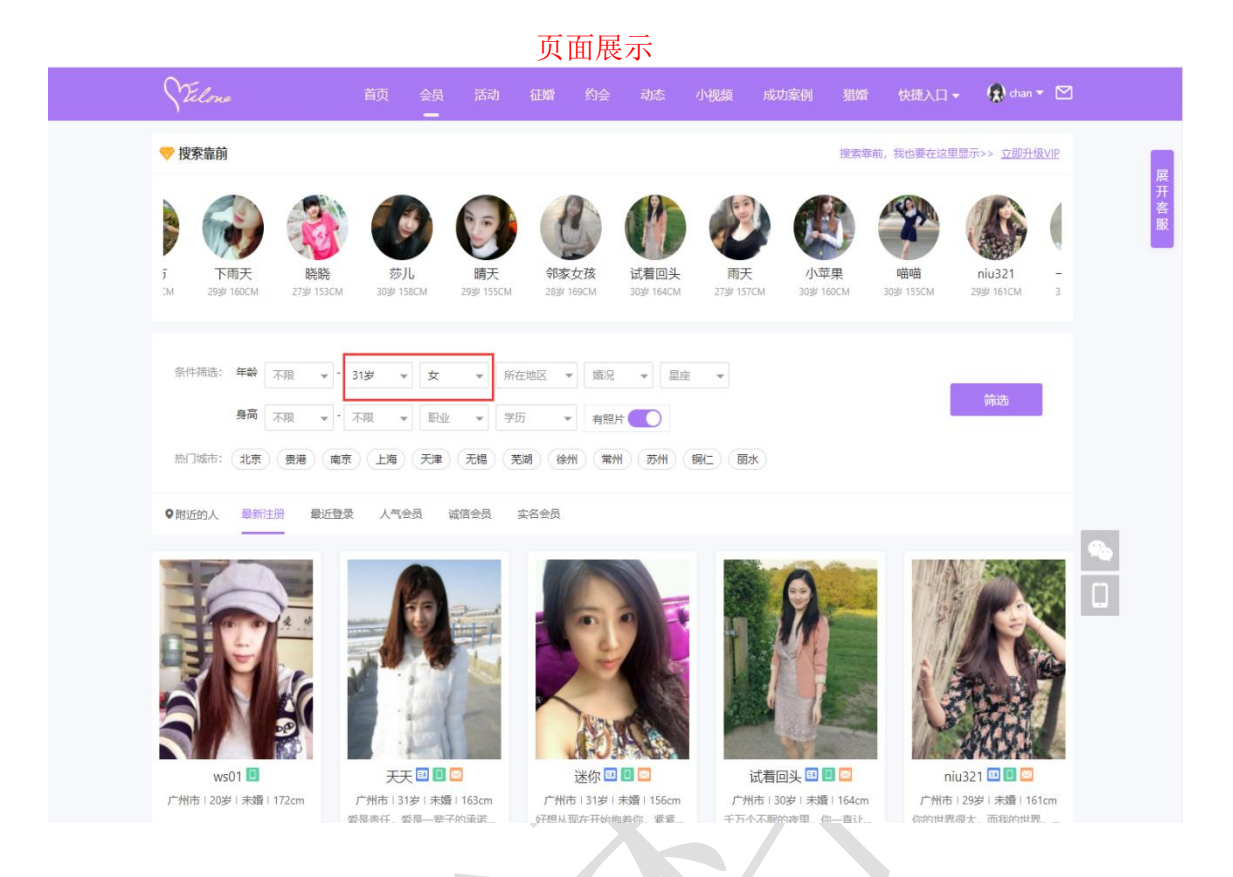

5、如何配置搜索靠前

在后台管理>会员>套餐管理>等级特权>设置权限中可以对不同 VIP 等级享有的特权进行设置,也可以在首页推荐该 VIP 等级的会员。

| 工作台 v8.1    | 三 ふ 会员 よ 获客       | ■ 内容 🚭 CRM 回 财务 LP 站点 🗳 配置 ♥ 情感 🖶 商城 🏠 🖧 💱 📢 2022022                             |    |
|-------------|-------------------|----------------------------------------------------------------------------------|----|
| ふ 会员管理   ▼  | 服务赛集/设置等级特权       |                                                                                  | R. |
| 🌡 认证管理 🔫    | 发信数               | 每天发信条数:  ④ 不限制 (限制-> 0 条 (对末端啦的通信,限制电天发私信务政)                                     |    |
| 會 套餐权限 ▲    |                   | 免费礼物攝利: 0 个(用户使用放锚和可免患送礼物)                                                       |    |
| <b>套督列表</b> | 发送/接收礼物           | 接收礼物 遥利比例: 0 % (使用帐户余额送礼物的运利比例)                                                  |    |
| 新增安督        |                   | 接收礼物 铁包返利比例: 0 % (使用在线支付进利加的返利比例)                                                |    |
| 等级特权        | ME47127.58        | ✓ 爆灯収録 (勾远表示有权限对心动的会员爆灯)                                                         |    |
| 息 群管理       | 除灯设直              | <b>爆灯运利比例:</b> 0 % (设置会员被爆打的线和运利比例)                                              |    |
| 《 助力脱单 →    | 能前近在              | ✓ 存入紙条 (勾造表示有収限存入紙条) 存入紙条费用: 0 元                                                 |    |
| 取场应用        | NO-AUX            | ✓ 抽取纸条 (勾造表示存取用的纸条) 每抽取一张纸条费用: 0 元 每存入1张纸条可抽取机会: 1 次                             |    |
| ☞ 信件管理 🔻    | $\langle \rangle$ | ✓ 发送语音私信(发送音音私信)                                                                 |    |
|             |                   | 友自与切醉顿(次信以方自动解锁,不受限制)           发信对方免费者(%)(何次方免患者者)                              |    |
| ♀ 爆灯管理 ▼    |                   | ✓ 收信免费看 (会员发来的信件免费查看)                                                            |    |
| 前礼物管理 ▼     |                   | ✓ 会员高级搜索 (周有更多会员搜索条件)                                                            |    |
|             |                   | ✓ 查看会员登录情况 (拥有查着某个会员的登录时间)                                                       |    |
|             | 其他                | ✓ 查看准看过我 (查看最近测虑过自己的会员,从中描述心仪之人)                                                 |    |
| ◎ 机器人管理 🔹   | 1                 |                                                                                  |    |
|             |                   | <ul> <li>■ PATENTY (他行大阪バノ兵会がJEED/TOK)</li> <li>「 複数量前 (使命干助大金経対応的子動)</li> </ul> |    |
|             |                   | ✓ 允许查看高等级会员 (查测比当前等级高的会员)                                                        |    |
|             |                   | ✓ 诚信畫询 (查询某个会员的资料域信情况)                                                           |    |
|             |                   | ✓ 设置面具头像(给自己的头像加上面具,可指定哪些人可以查看)                                                  |    |
|             |                   | ✓ 设置查看资料 (设置哪些人可以查告我的资料)                                                         | DP |
|             |                   | 编辑保存                                                                             |    |

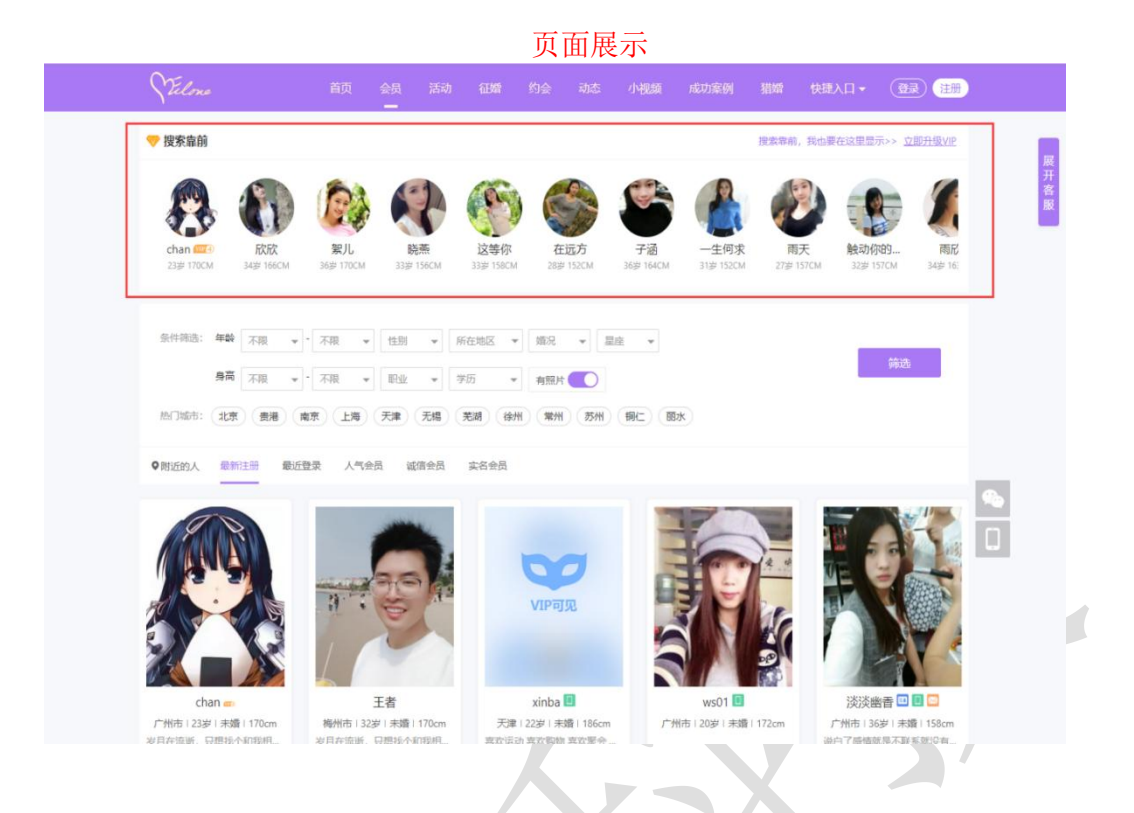

# 6、人气会员

在后台管理>站点>主题风格>前台主题风格中可以选择婚介版主题,在主页中可 以有优质会员分类,有人气会员、男会员和女会员,人气会员以会员的点击量为依据 作为人气值展示在人气会员分类中。

| 工作台 v8.1  | <u></u> ≣ & ± | 员 💄 获客        | 副内容 🚭 CRM             | 国财务 🕞 站点                      | ◎ 配置 | ♥ 情感 | 🖶 向城 | ۵ d | 53 | 20220222 - |
|-----------|---------------|---------------|-----------------------|-------------------------------|------|------|------|-----|----|------------|
| A 系统帐号    | → 站点管理/主      | 题风格           |                       |                               |      |      |      |     |    |            |
| ♀ 地区管理    | ▲ 前台槽板网       | 18            |                       |                               |      |      |      |     |    |            |
| 地区列表      | 正在使用的         | 主题风格          |                       |                               |      |      |      |     |    |            |
| 户籍列表      |               |               | 婚介版<br>作者: OElove     | 官方                            |      |      |      |     |    |            |
| 意 院校管理    | - Ji          | -7            | 适用于OElove<br>最后更新: 20 | : OElove Ver5+ 版本<br>20.11.21 |      |      |      |     |    |            |
| ■ 广告管理    | * M           |               | Design By 文作          | 方&Tang                        |      |      |      |     |    |            |
| ⑦ 友情链接    | • 🌗           | ABER          | 设置风格                  |                               |      |      |      |     |    |            |
| ⟨♪ HTML标签 | •             |               |                       |                               |      |      |      |     |    |            |
| 会员相亲卡     | 主题风格库         |               |                       |                               |      |      |      |     |    |            |
| ■ 推广海报    | *             | 1 -           | Live -                |                               |      |      |      |     |    |            |
| 1 主题风信    | -             | 1.0           |                       |                               |      |      |      |     |    |            |
| 前台主题风格    | Se .          | 2             | naabika               |                               |      |      |      |     |    |            |
|           | 3             | 式人版本<br>Ⅲ ■Ⅱ除 | 婦介紙<br>已使用 期除         |                               |      |      |      |     |    |            |
|           |               | 10 approx     | COOLD 1996            |                               |      |      |      |     |    |            |
|           |               |               |                       |                               |      |      |      |     |    |            |
|           |               |               |                       |                               |      |      |      |     |    |            |
|           |               |               |                       |                               |      |      |      |     |    |            |
|           |               |               |                       |                               |      |      |      |     |    |            |
|           |               |               |                       |                               |      |      |      |     |    |            |

#### 🕌 优质会员 Elite User

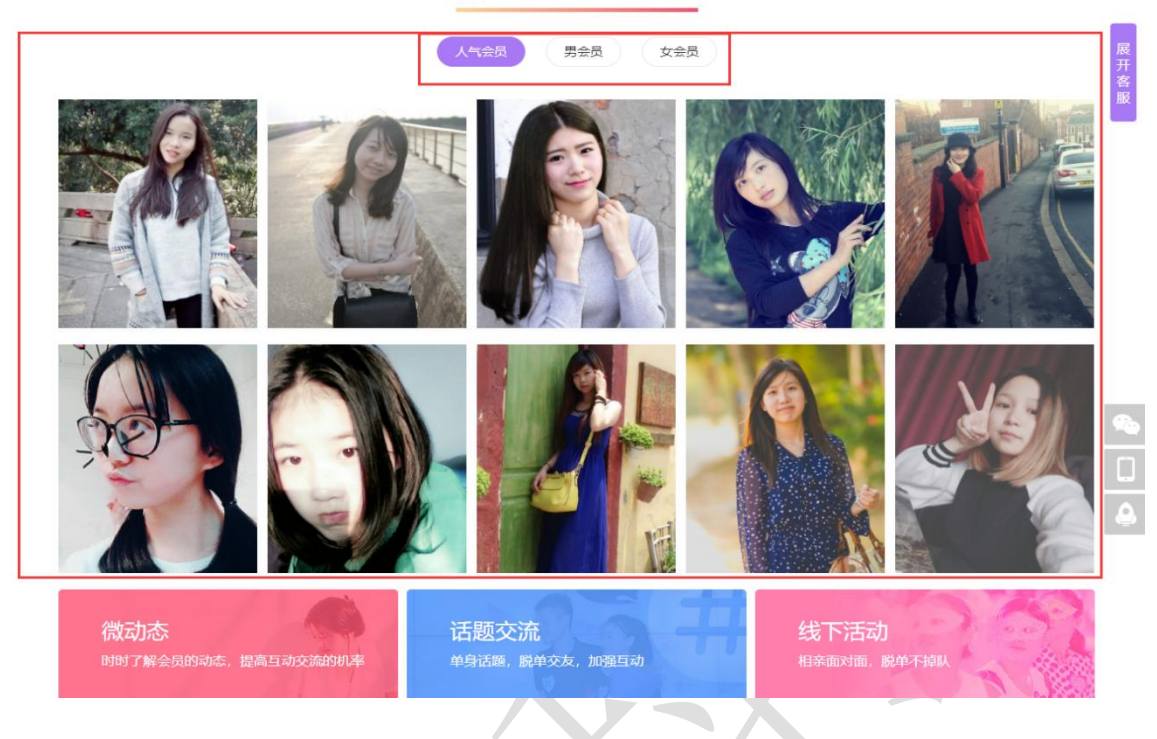

# 7、设置每页展示数量

在后台管理>配置>网站设置>系统设置>分页配置>通用分页设置中可以设置列表 页、文章页每页展示的会员数量,可以设置多或少。

| 工作台 v8.1               | 臺业会员业。                 | 获客 🔳 内容      | ◎ CRM 国财务 □ 单      | 点 ● 配     | 置 ♥憎           | 感 | 🖶 商城     |    |   | ۵ | <u>д</u> | К <b>У</b> | 20220222 🗸 |
|------------------------|------------------------|--------------|--------------------|-----------|----------------|---|----------|----|---|---|----------|------------|------------|
| ♥ 网站设置 🔺               | 网站设置 / 系统设置            |              |                    |           |                |   |          |    |   |   |          |            |            |
| 系统设置<br>SEO设置<br>自定义参数 | 关键词 输入关键的<br>快捷分类 全局配置 | 11检索<br>分页配置 | Q                  |           |                |   |          |    |   |   |          | ×          |            |
| 自定义独白                  | 配置名称                   | 通用分类设置       | 分别设置电脑版和手机版(H5)列表分 | 计页/每页显示数图 | 8              |   |          |    |   |   |          |            | 作          |
| 自定义协议                  | 🗿 站点设置                 | 推广模块分页       | 后台管理列表分页           | 30        | 条              |   |          |    |   |   |          |            | 22         |
| ₲ 微信设置 ▲               | 🕥 全局设置                 | 商城模块分页       | 会员中心               | PC(电脑版):  | 20             | 祭 | H5(手机版): | 10 | 条 |   |          |            | 記書         |
| 公众号配置                  | ▲ 上传沿器                 | CRM模块分页      | 文章列表               | PC(电脑版):  | 10             | 条 | H5(手机版): | 10 | 条 |   |          |            |            |
| 公众号会话模板                |                        |              | 会员列表(头像模式)         | PC(电脑版):  | 10             | 祭 | H5(手机版): | 10 | 条 |   |          |            |            |
| 公众号菜单配置                |                        |              | 会员列表(独白模式)         | PC(电脑版):  | 12             | 条 | H5(手机版): | 12 | 条 |   |          |            |            |
| 公众号关键词回复               | ● 审核设置                 |              | 活动列表               | PC(电脑版):  | 10             | 条 | H5(手机版): | 10 | 条 |   |          |            |            |
| 小程序配置                  | ◎ 安全/防刷设置              |              | 动态列表               | PC(电脑版):  | 10             | 祭 | H5(手机版): | 10 | 条 |   |          |            |            |
|                        | O QQ客服                 |              | 征婚列表               | PC(电脑版):  | 10             | 条 | H5(手机版): | 10 | 条 |   |          |            | 證          |
|                        | 🕜 风格设置                 |              | 防骗文章列表             | PC(电脑版):  | 10             | 祭 | H5(手机版): | 16 | 条 |   |          |            | 置          |
|                        | 🚺 手机版设置                |              |                    |           |                | _ |          |    |   |   |          |            | 2置         |
|                        | 🙆 提现/转账设置              |              |                    |           | 关闭并保存          |   | 保存       |    |   |   |          |            | 置          |
|                        | 🕙 微信公众号设置              | 设置微          | 信公众号商户号、关注公众自动回复信  | 息等.       |                |   |          |    |   |   |          | [          | 配置         |
|                        | 💿 微信小程序设置              | 配置命          | 信小程序、畅聊、邀请奖励以及小程序  | 支付开关等。    |                |   |          |    |   |   |          | [          | 配置         |
|                        | 👩 CRM设置                | 设膏和          | 娘CRM管理中心,坠海机制,红娘机制 | 1、电话呼叫系统; | <del>9</del> . |   |          |    |   |   |          | ſ          | 記書         |

### 三、切换模板风格

# 1、切换模板

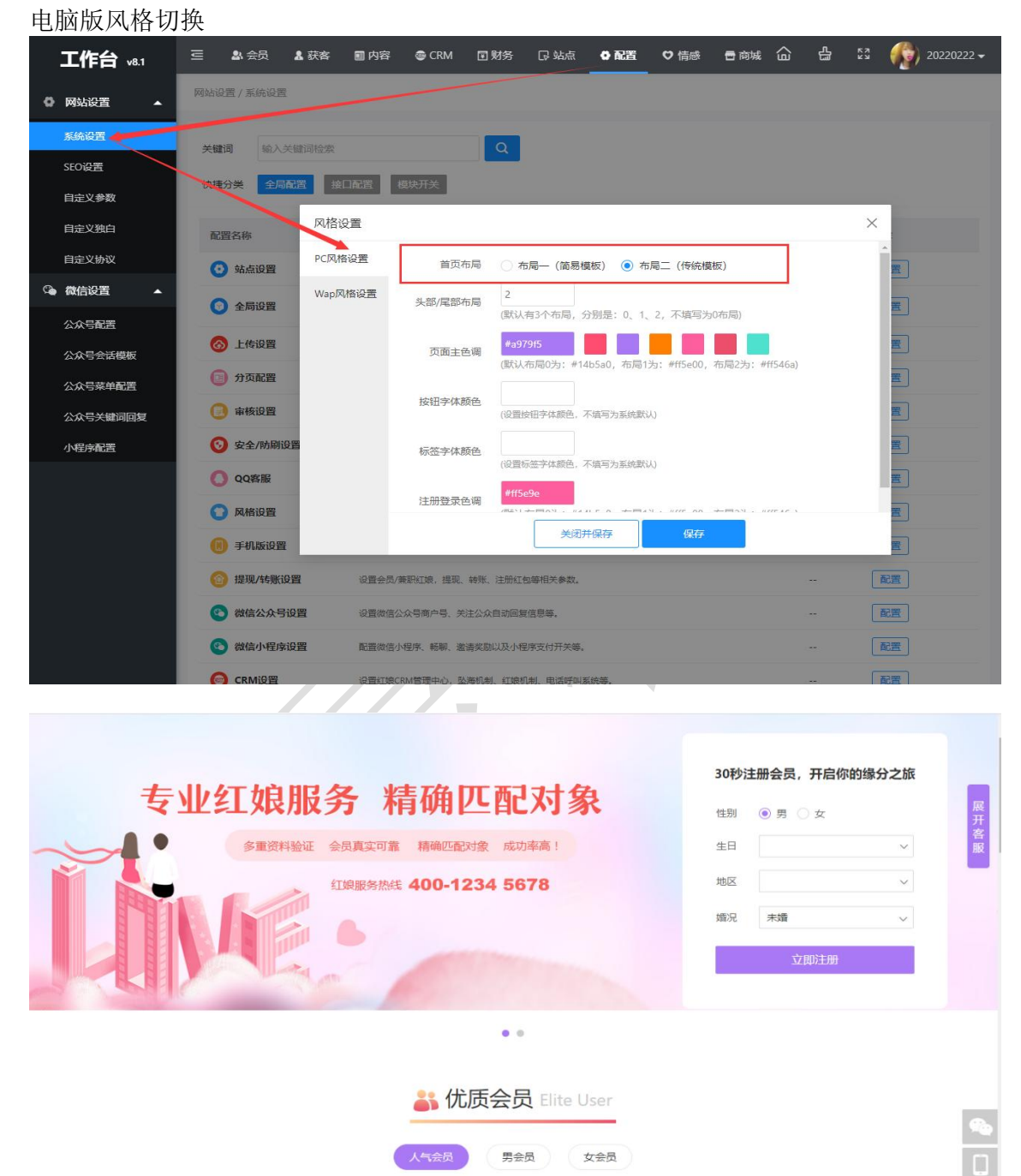

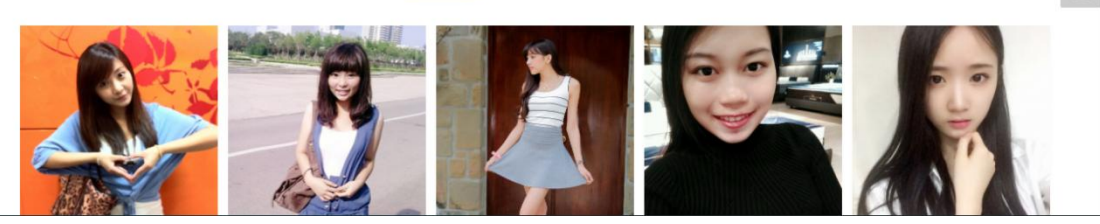

#### 手机版风格切换

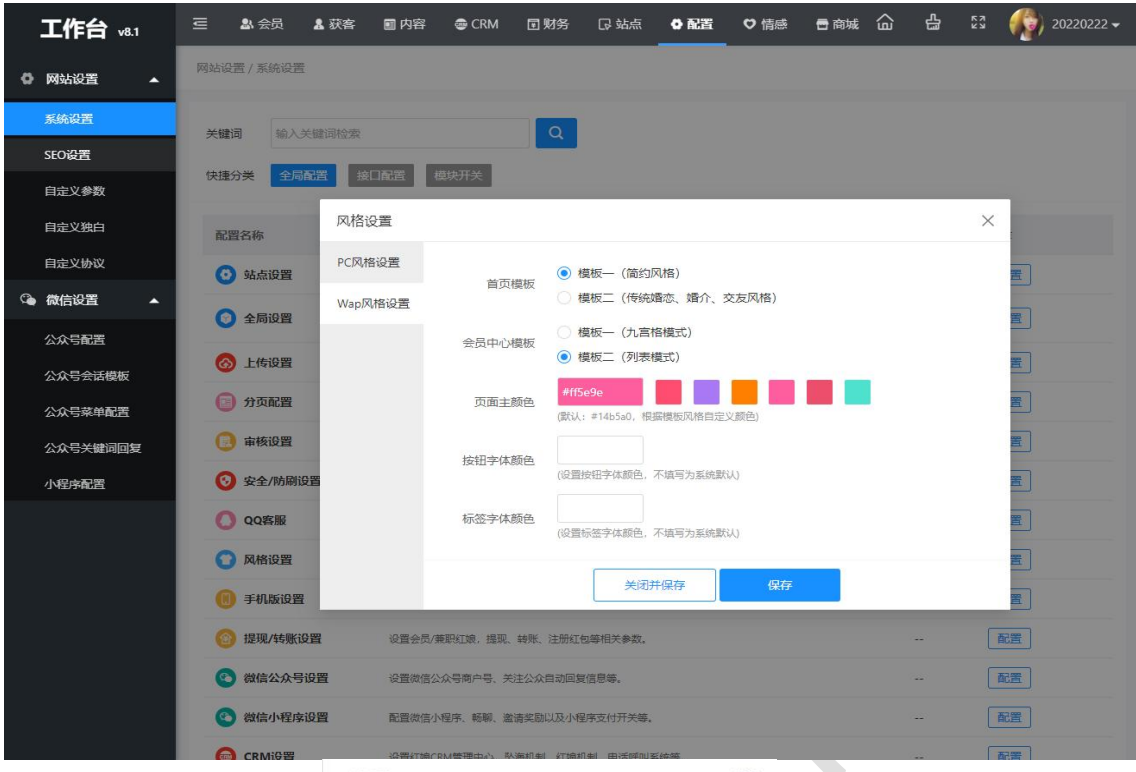

#### 首页模板一、会员中心模板二

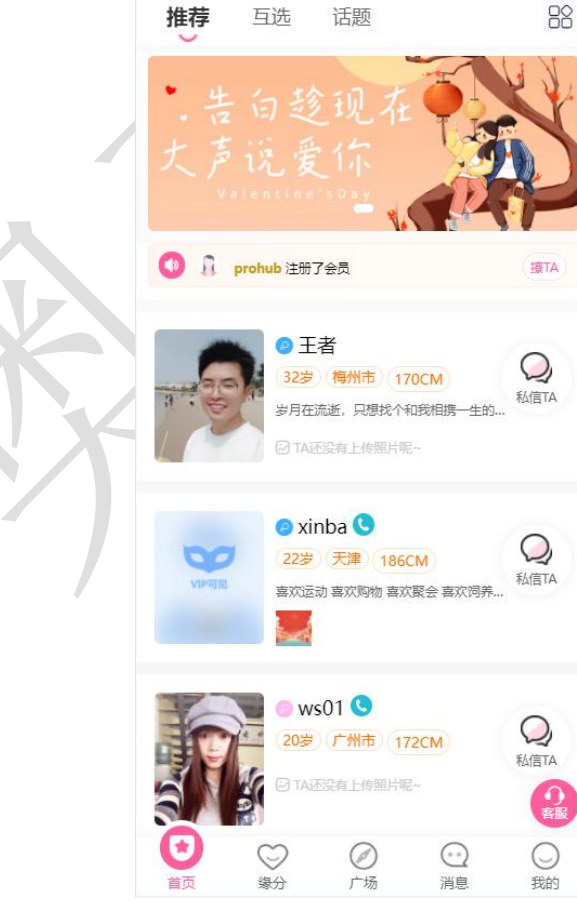

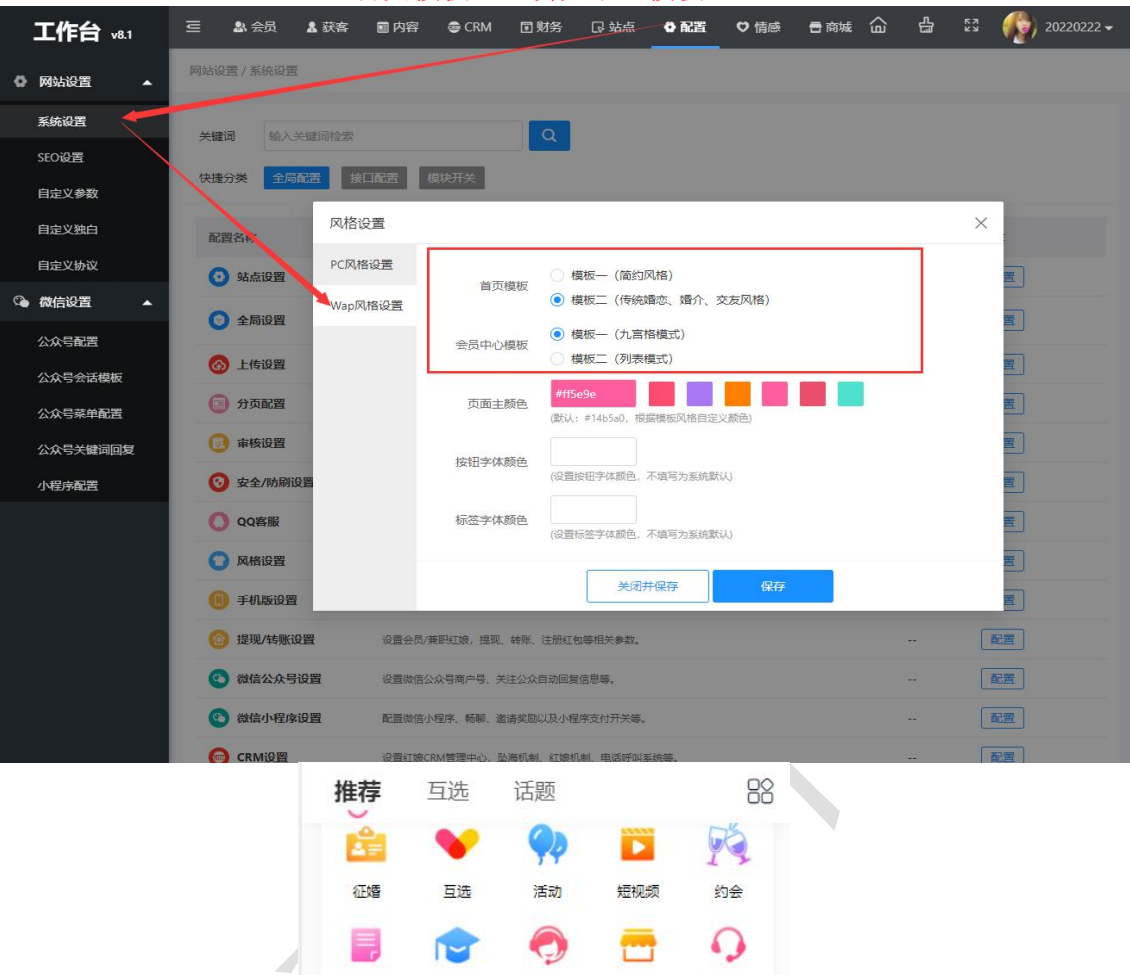

联系客服

撩TA

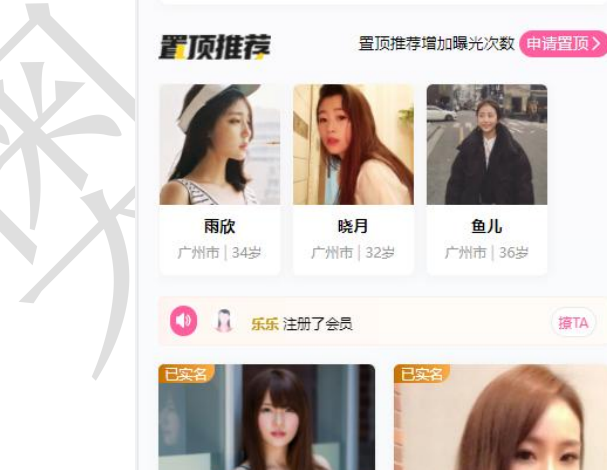

婚恋课堂

脱单纸条

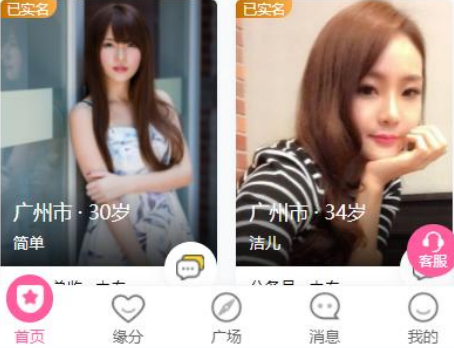

兼职红娘圈

线下服务

### 首页模板二、会员中心模板一

## 2、切换头尾

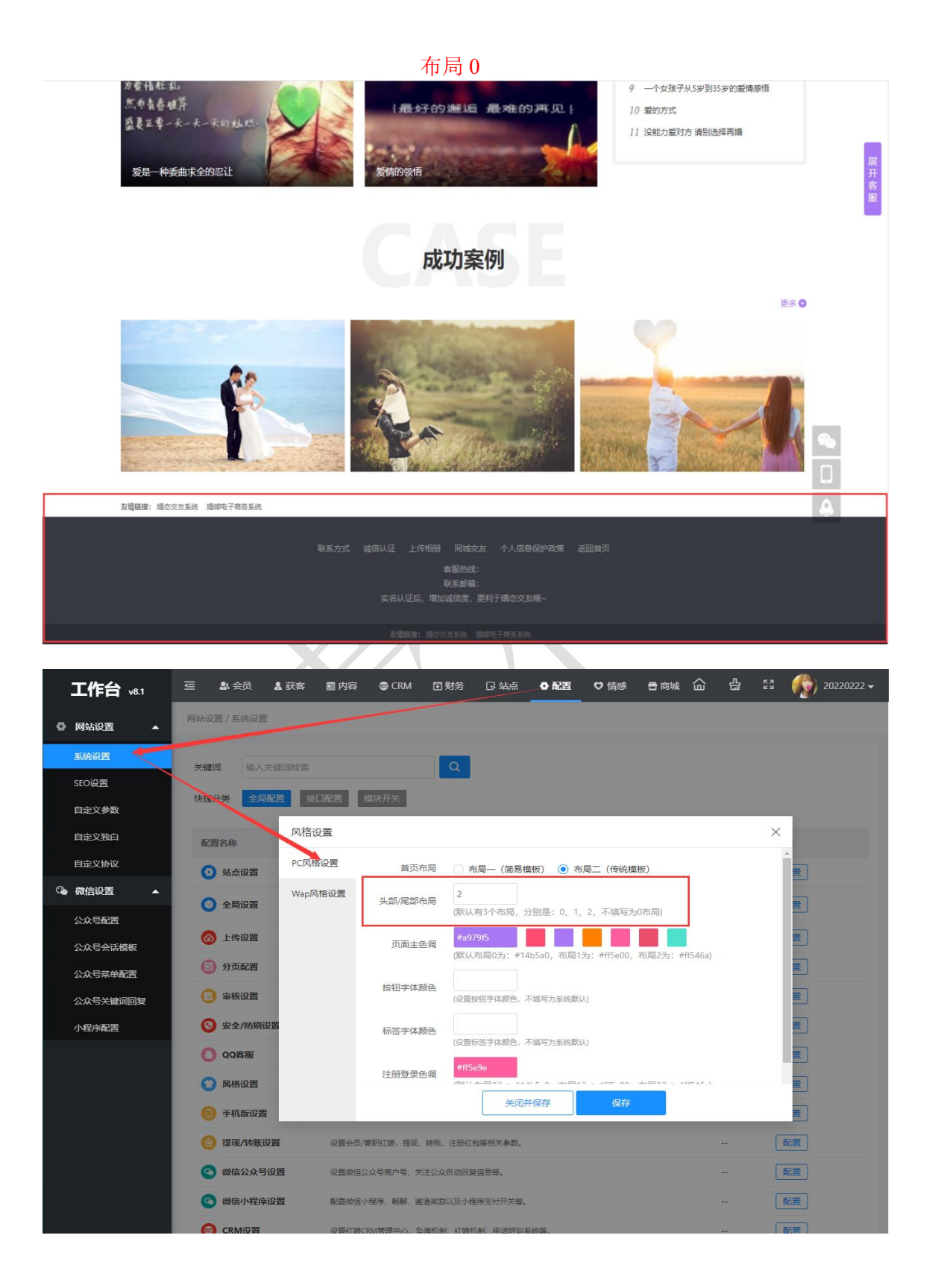

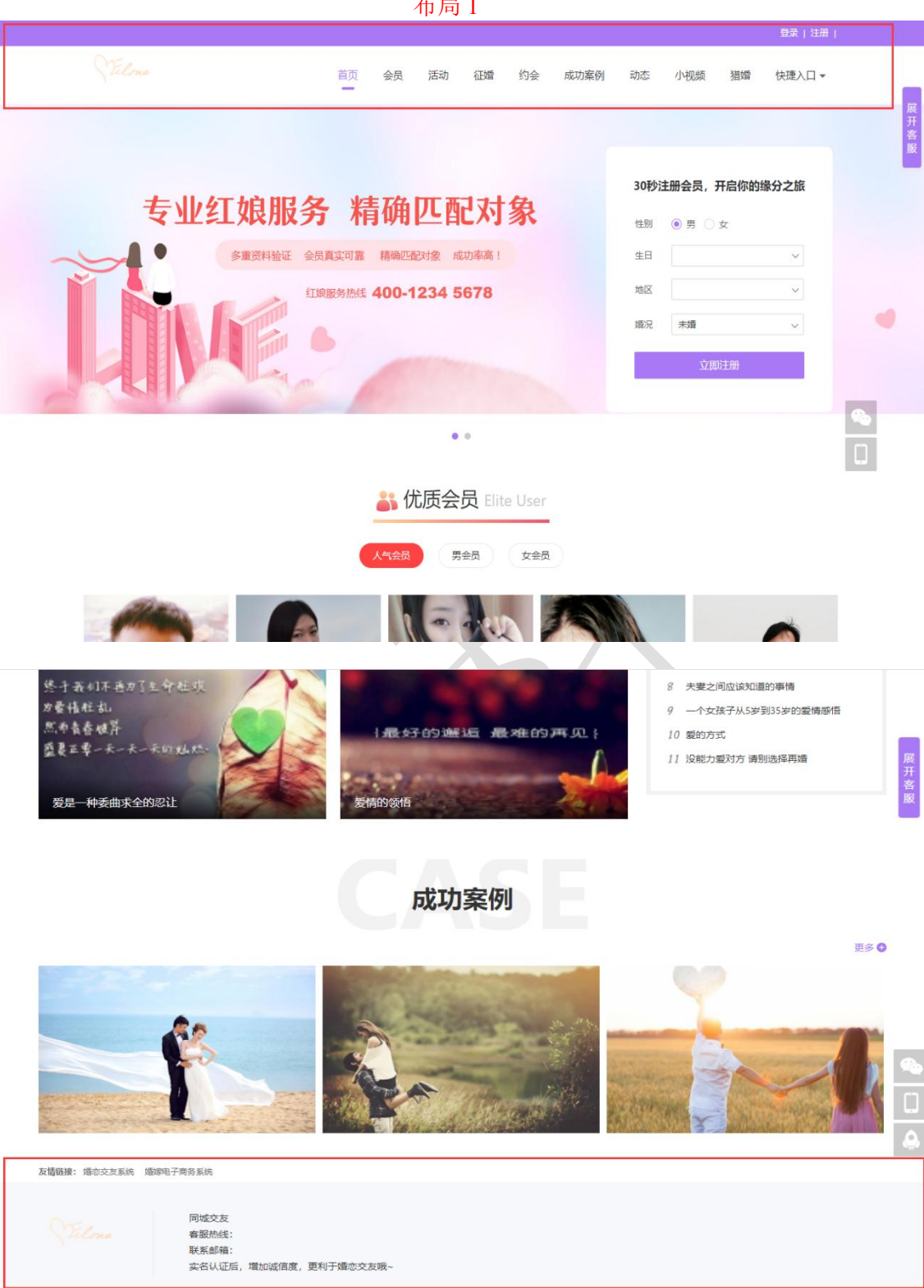

布局1

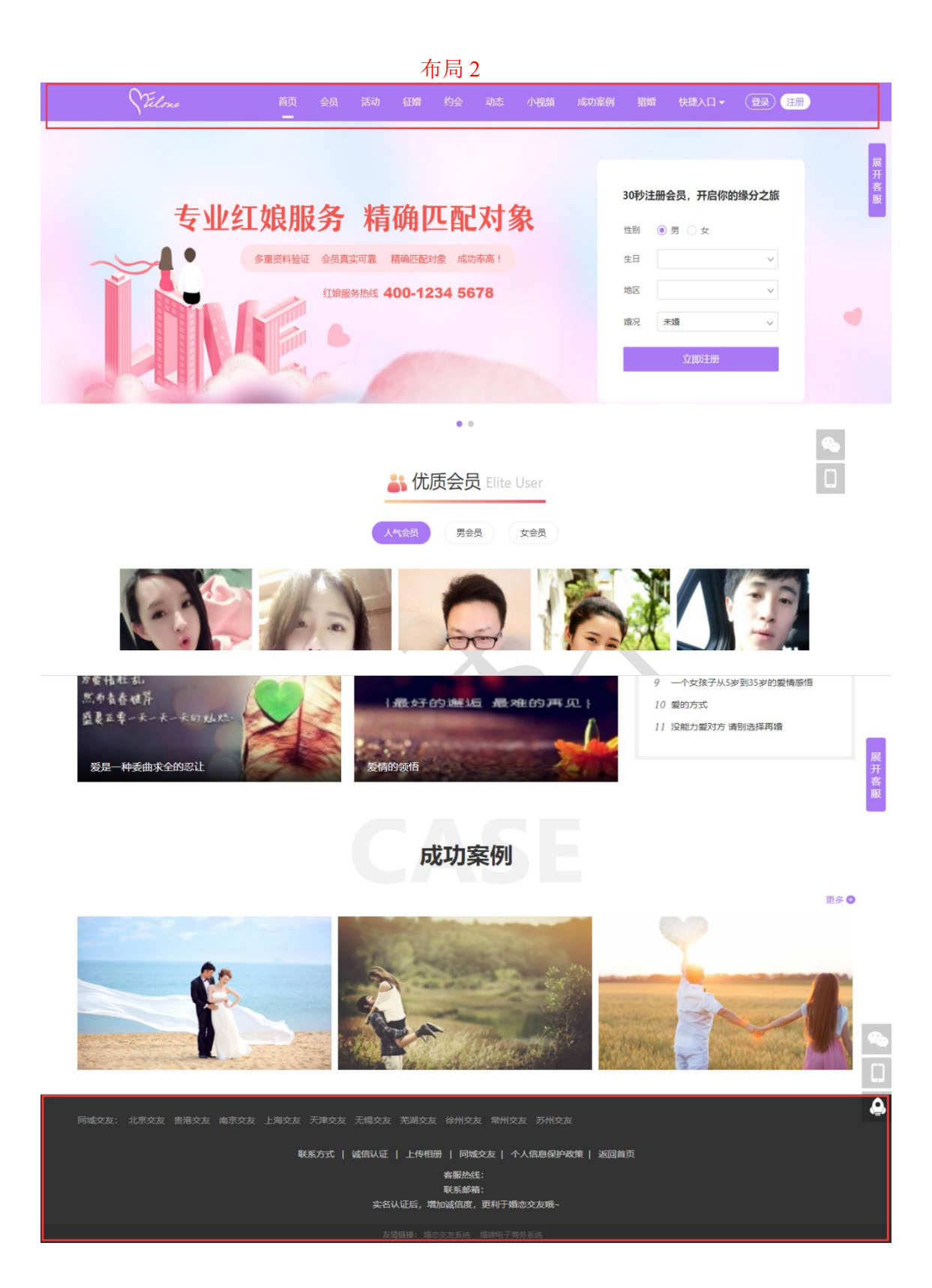

## 四、模板风格 DIY

## 1、导航 DIY 自定义

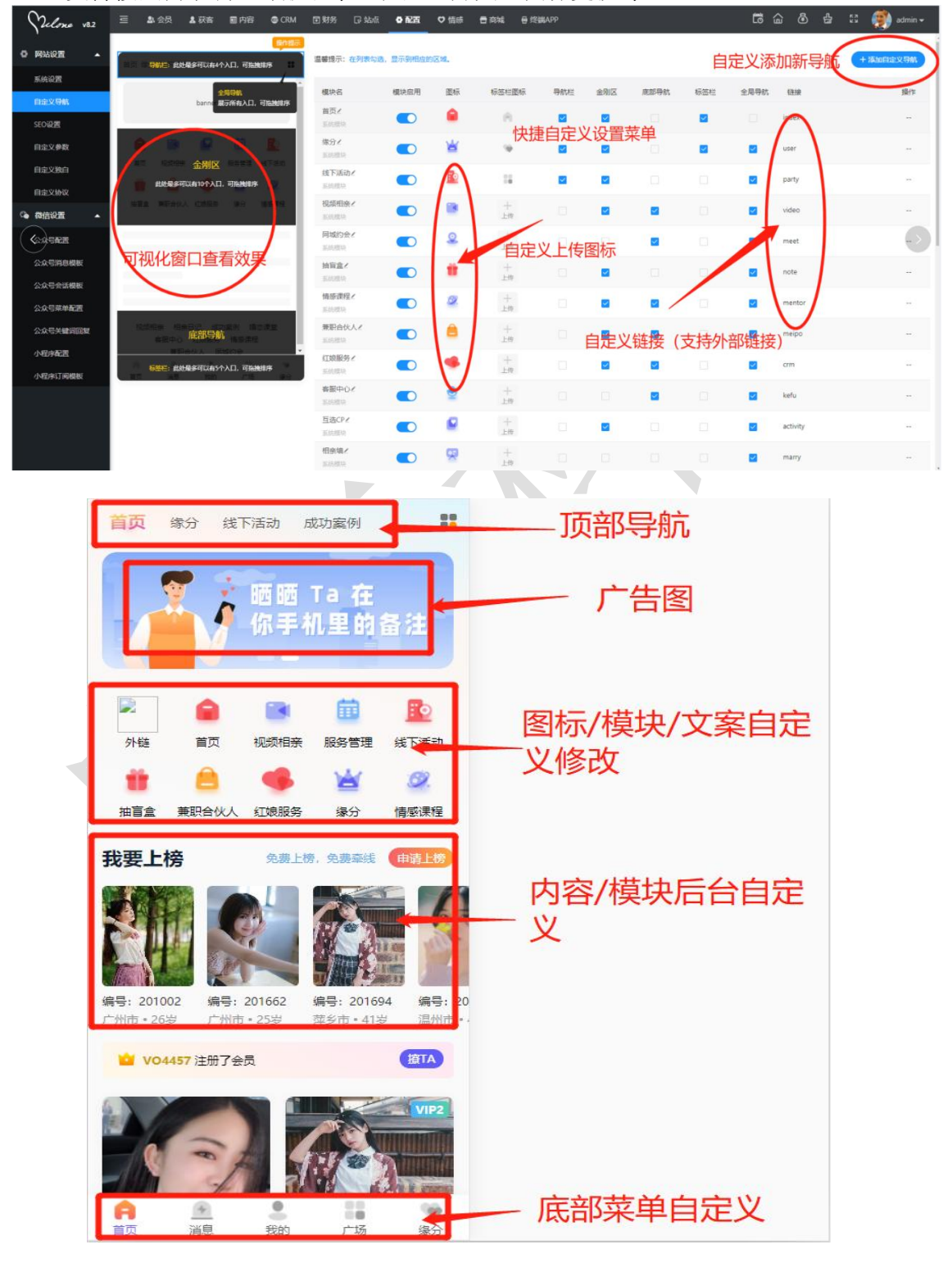

支持按照需求调整导航名字,位置、开关、图标更换等 DIY

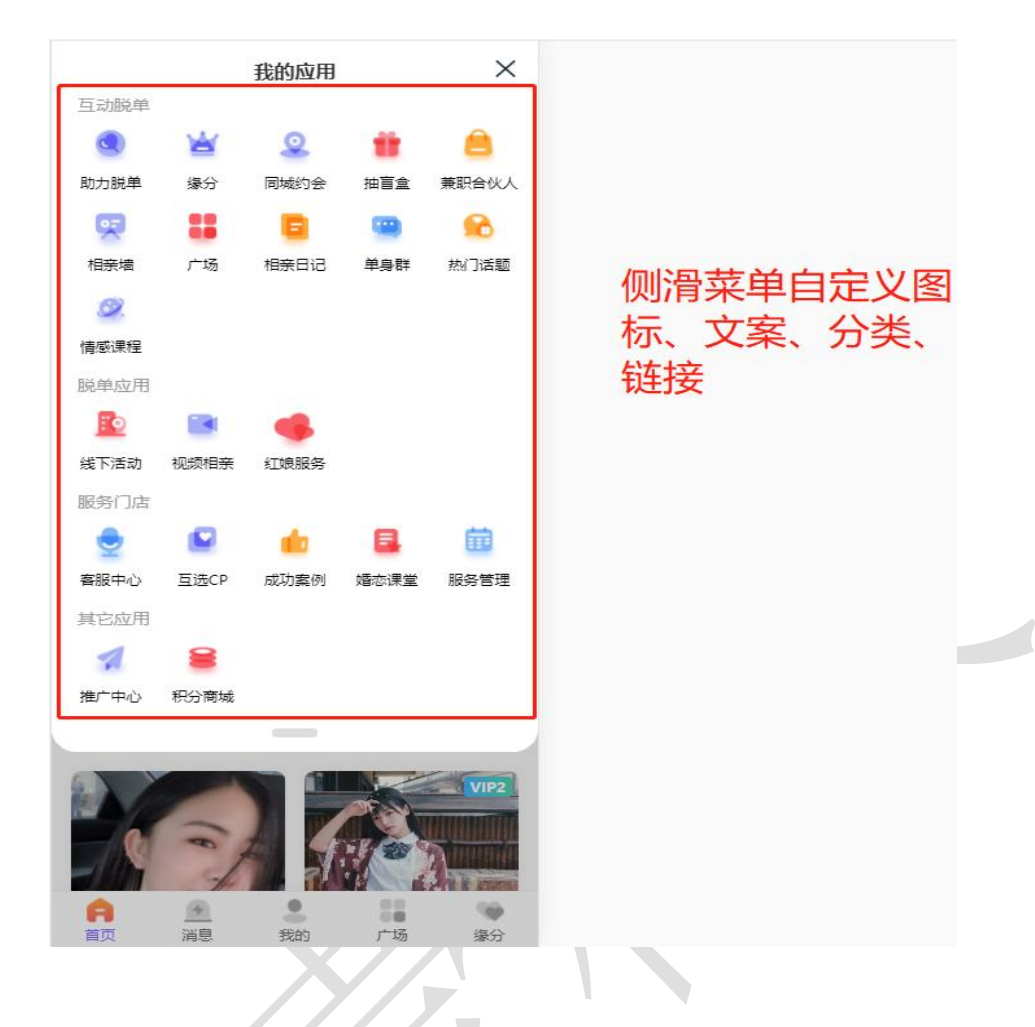

2、PC 整站颜色主题自定义

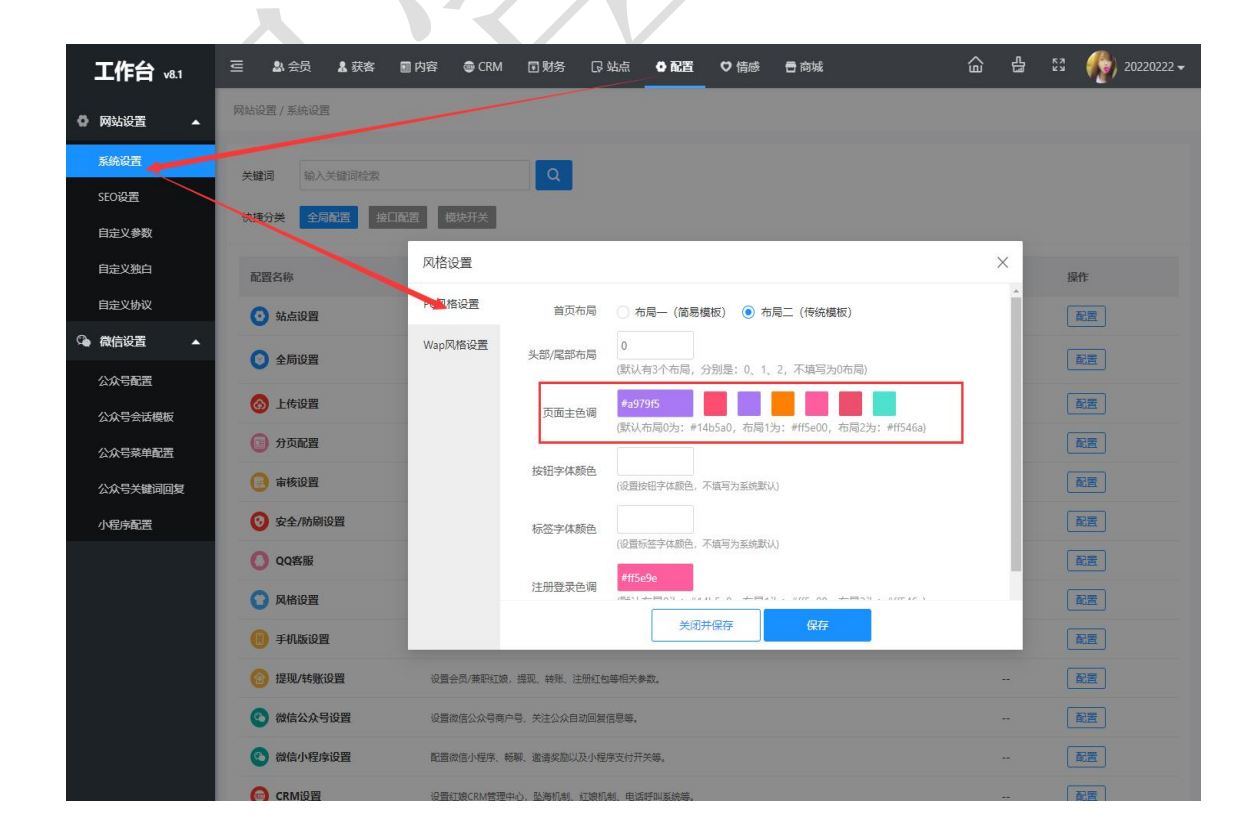

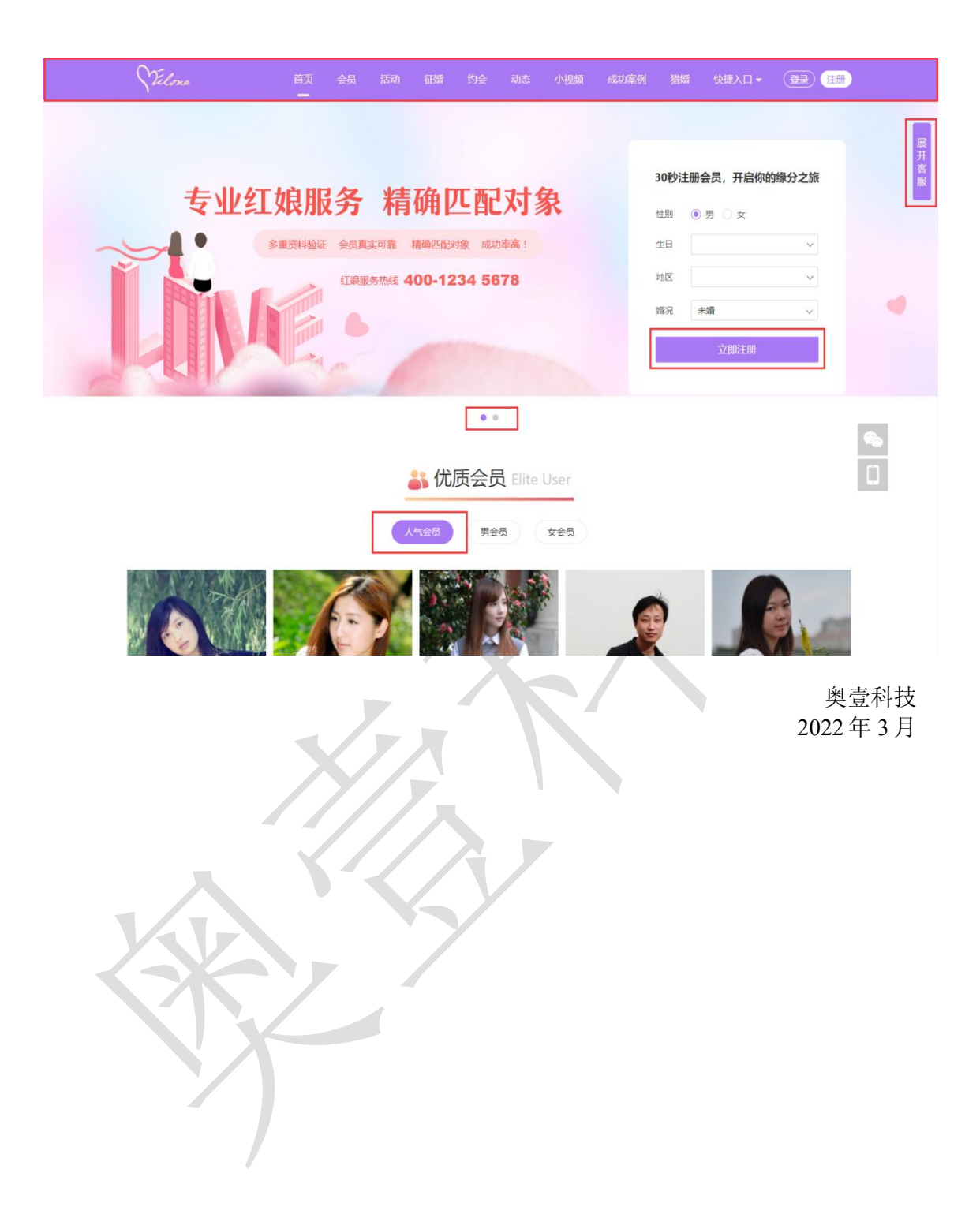